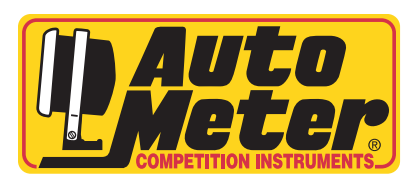

## **Quick Start Guide**

DashLink Gauge System

3

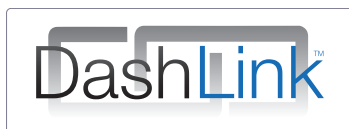

(

2

Download and Install the AutoMeter DashLink App from the Google Play Store or Apple App Store on your mobile device.

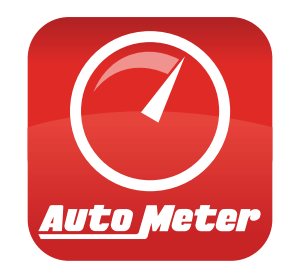

Plug the DashLink Dongle into your vehicle's OBD Port. It is typically located on the lower left side of the driver's side foot well.

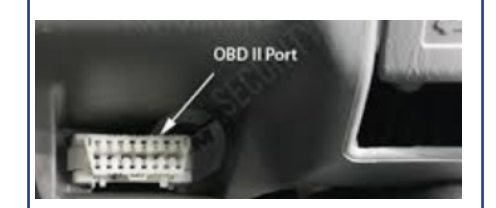

|     | Auto      | Meter |    |
|-----|-----------|-------|----|
| ٩   | <u></u> ٢ | Û     | *  |
| PWR | OBD       | APP   | вт |

Turn vehicle ignition key to On,

or Start Engine. You will see the

Green PWR turn On.

| And | roid |
|-----|------|
|     |      |

4

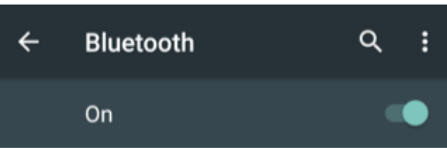

On your mobile device, open the

Settings Menu and confirm your

Bluetooth is enabled.

### Apple

| uetooth |
|---------|
|         |
|         |

Go to http://www.autometer.com/media/manual/2650-1900.pdf for the Full Owners Manual for the DashLink Gauge System.

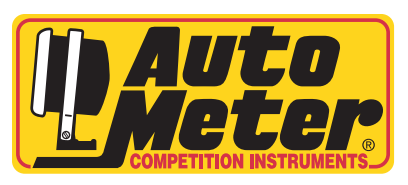

# **Quick Start Guide**

DashLink Gauge System

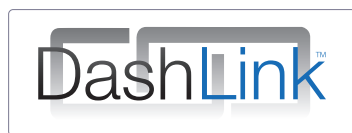

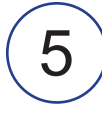

Perform a Bluetooth Scan. "AutoMeter DashLink" will appear as an Available Device. Select it and pair your device.

### Android

| Paired | devices |
|--------|---------|
|        |         |

HM3500  $\mathbf{G}$ 

#### **Available devices**

\* AutoMeter DashLink

### Apple

| Settings         | Bluetooth |  |
|------------------|-----------|--|
| Pluotooth        |           |  |
| Now discoverable |           |  |
| DEVICES          |           |  |
| AutoMeter Da     | shLink    |  |

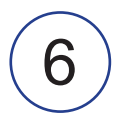

Launch the DashLink App and it will automatically detect and connect to the DashLink dongle. If it does not connect, tap the Connect Button.

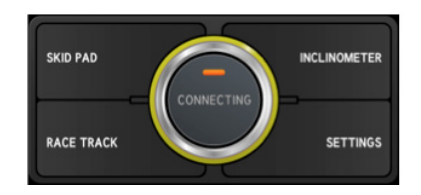

Auto Meter Products, Inc. All Rights Reserved.

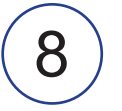

Once connected, the Blue

illuminated on the DashLink

Dongle and a green ring will

企

OBD

appear on the Connect Button

Auto Meter

 $\hat{\mathbf{U}}$ 

APP

8

BT

INCLINOMETER

SETTINGS

Bluetooth Light will be

on the App.

 $^{(1)}$ 

**PWR** 

SKID PAD

RACE TRACK

The OBD Light and APP Light will both blink, signifying a data link is established between the Dongle and the Mobile Device.

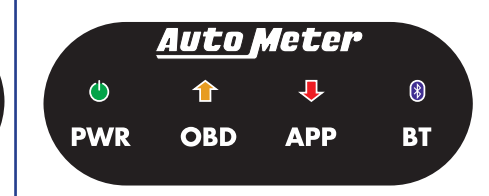

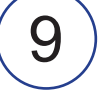

Explore the DashLink App for your vehicles performance with AutoMeter Gauges, Performance Dashboards & more.

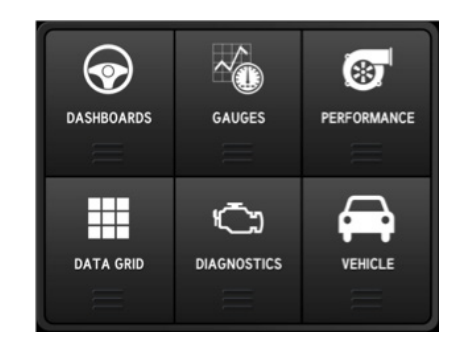

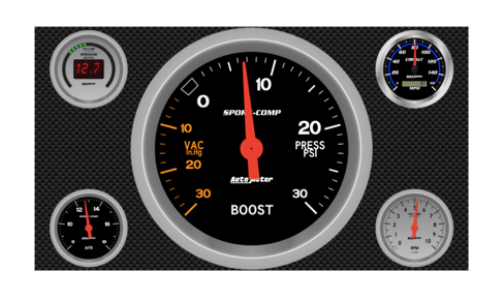